# 113學年暑修網路系統 報名流程說明 【本校生】

國立成功大學 教務處課務組

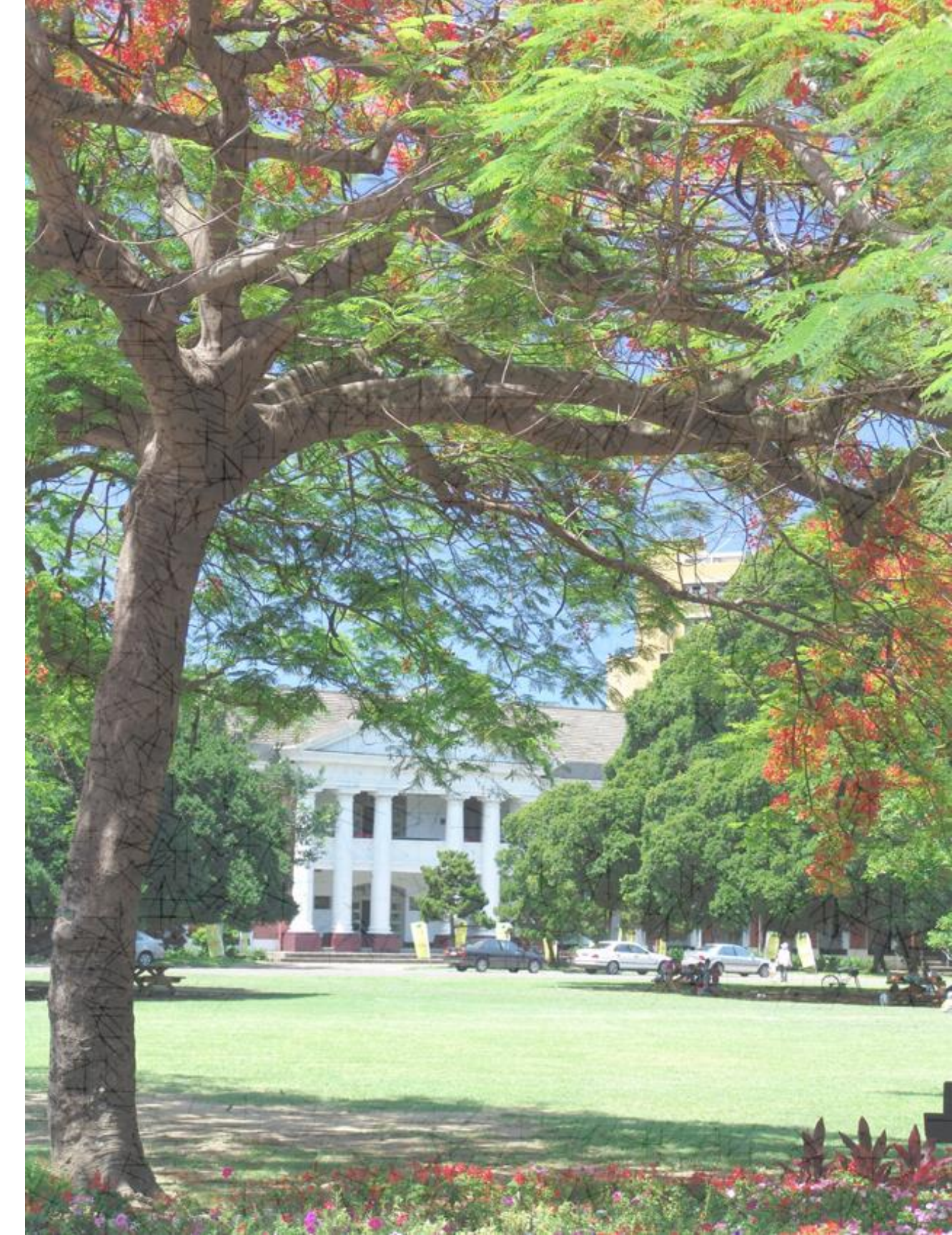

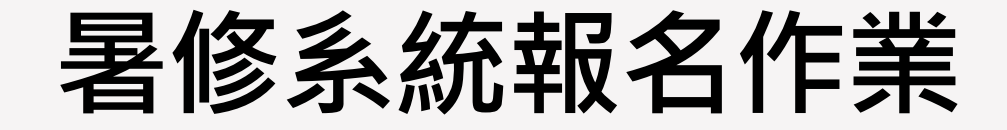

報名網址: <u>https://course-query.acad.ncku.edu.tw/sum/signup/</u>

本校生請依選課系統之帳號、密碼登入網頁

暑修系統 報名作業

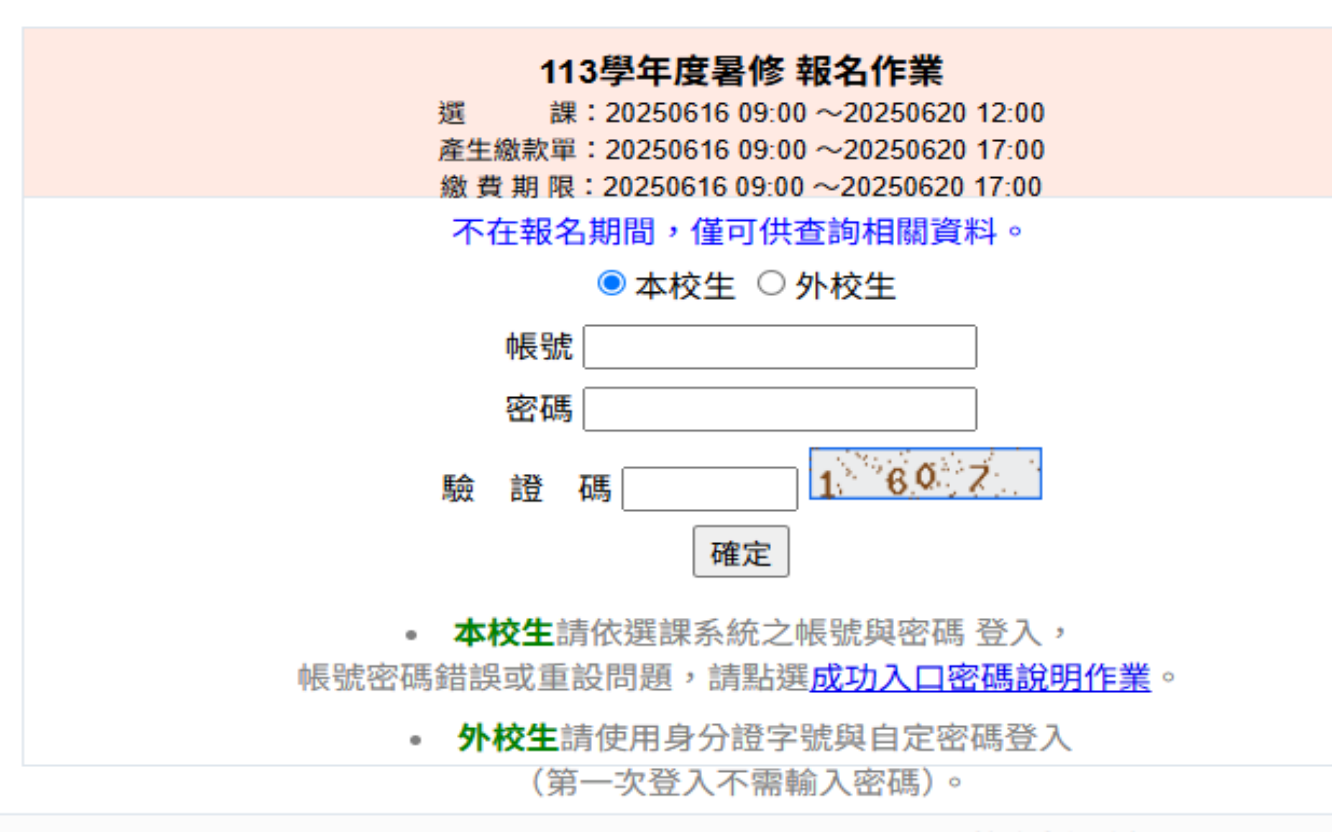

教務處課務組 06-2757575 分機 50156 | 系統專

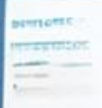

Hurperfision Acrost de sign CLAREPHNE'AI Destroiter-of-scale

#### CEUREGISED C PS FE CEPTS CORRELEWEBERTS

enter russi no tracia creata mosti con distati Relagi custica para constant testa tracamenti

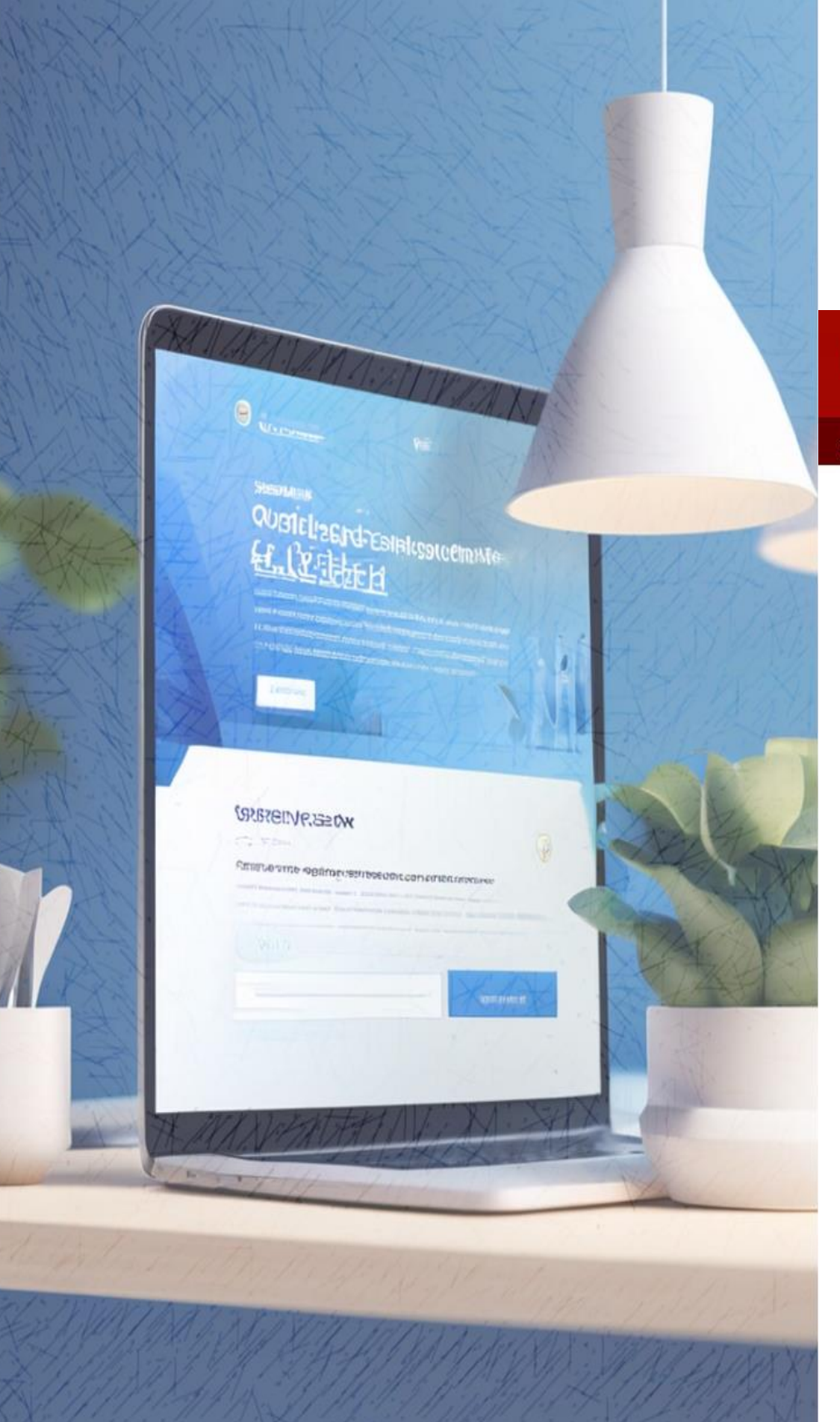

請先**瀏覽注意事項**後再進行報名作業,以免影響權益 •

|      | Natio | よう<br>かal Cheng Kung University 報名作業                                                                                                    |
|------|-------|----------------------------------------------------------------------------------------------------|
| 登入 注 | Ê意事項  | 者修資訊                                                                                                    |
|      |       | 注意事項                                                                                                    |
|      | 1     | 本校學生每學年校內外暑修總學分數不得超過12學分,94年次以後役男申請超修學分,經就讀系(所、學位學程)主管同意及教務長核准者,不在此限。本                                                                                                    |
|      | 2     | 配合網路報名系統,系所審核是否同意暑修,一律採線上簽核為準。<br>惟 <mark>所屬學系若另有規定</mark> 學生須要【列印紙本簽核單】送系所審核,請審核完畢後,提醒系辦上網簽核,方可繼續進行網路報名。                                                                  |
|      | 3     | 學生可針對已核准報名之科目任選,產生ATM繳款帳號或列印臨櫃繳款單。但 <mark>繳費成功</mark> 後,該張繳款單上所列課程即被登錄為學生之選課資料。                                                                                            |
|      | 4     | 所選課程,若係當學期課程且成績未到,請勿選修,建議先隨班上課並告知授課老師,待成績確認並經授課老師同意 後,於開始上課一週內再補辦報名繳發                                                                                                    |
|      | 5     | 暑期開班人數以20人以上為原則,未達開班人數或無法聘得適任教師授課時,不予開課。但應屆畢業生申請之科目,經修課學生同意至少補足16人應繳學经                                                                                                    |
|      | 6     | 94 年次以後役男欲修讀之課程有修課人數不足的情形時,由學校協助開課。94年次以後役男所繳費用仍依本校原達暑期修課開課人數規範之學分費標準收<br>請依作業時程規定,自行上網瀏覽停開、補繳費用資訊。                                                                        |
|      | 7     | 學分費按該科目正常學期所排定之每週授課時數*學分費標準收費。所選課程,若有衝堂,報名繳費完成後,於開始上課一週內辦理棄選,可退費1/2或改選                                                                                                    |
|      | 8     | 外校生辦理選課前應先取得所屬學校教務處同意至本校署修之同意書,再上網選課。請最慢於暑修開始二週內上傳「所屬學校跨校署修選課同意書」(於【<br>檔案)。                                                                                               |
|      | 9     | <mark>誤選課程</mark> 之處理(須在尚未產生ATM帳號前):<br>本校生,報名科目若 <mark>尚未送出簽核</mark> 可以由步驟2.點選取消報名;若已送出簽核,但糸上尚未簽核時,可以取消簽核,則課程會還原到【待送簽科目明細】內<br>消報名,該課程回到原始可報名狀態。<br>外校生,則請由步驟1.重新選課報名,即可。 |
|      | 10    | 本項報名不另製發收據,若需要繳費證明單,外校生生請至【列印繳費單及證明單(4)】列印繳費證明單送回所屬學校,證明單足以證明您已完成本校署修發                                                                                                    |
|      | 11    | 聯絡人:課務組劉小姐(分機50156)。                                                                                                    |

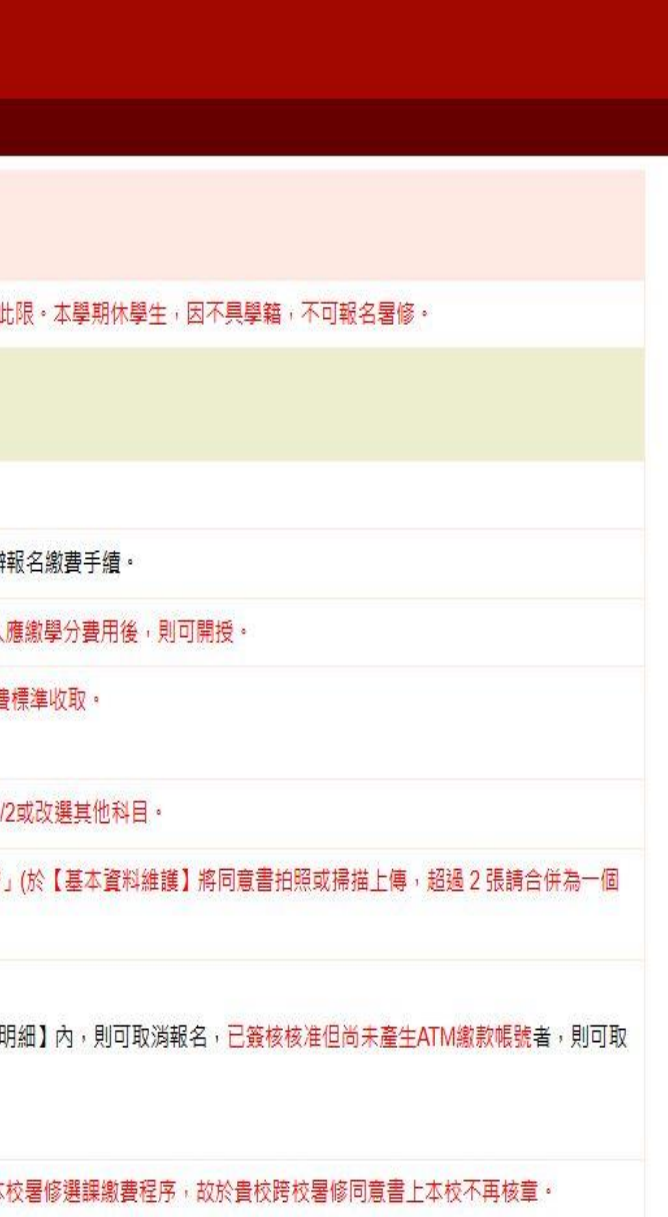

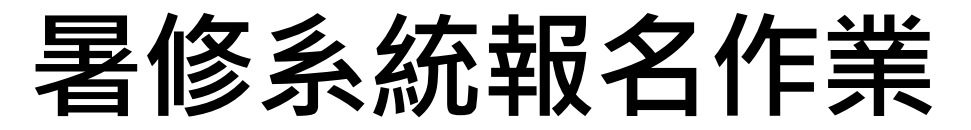

**請務必正確維護基本資料**,暑修各項聯絡以此為準,請確實維護以免 影響權益。(資料異動不會修改學籍資料,僅供今年暑修系統使用)

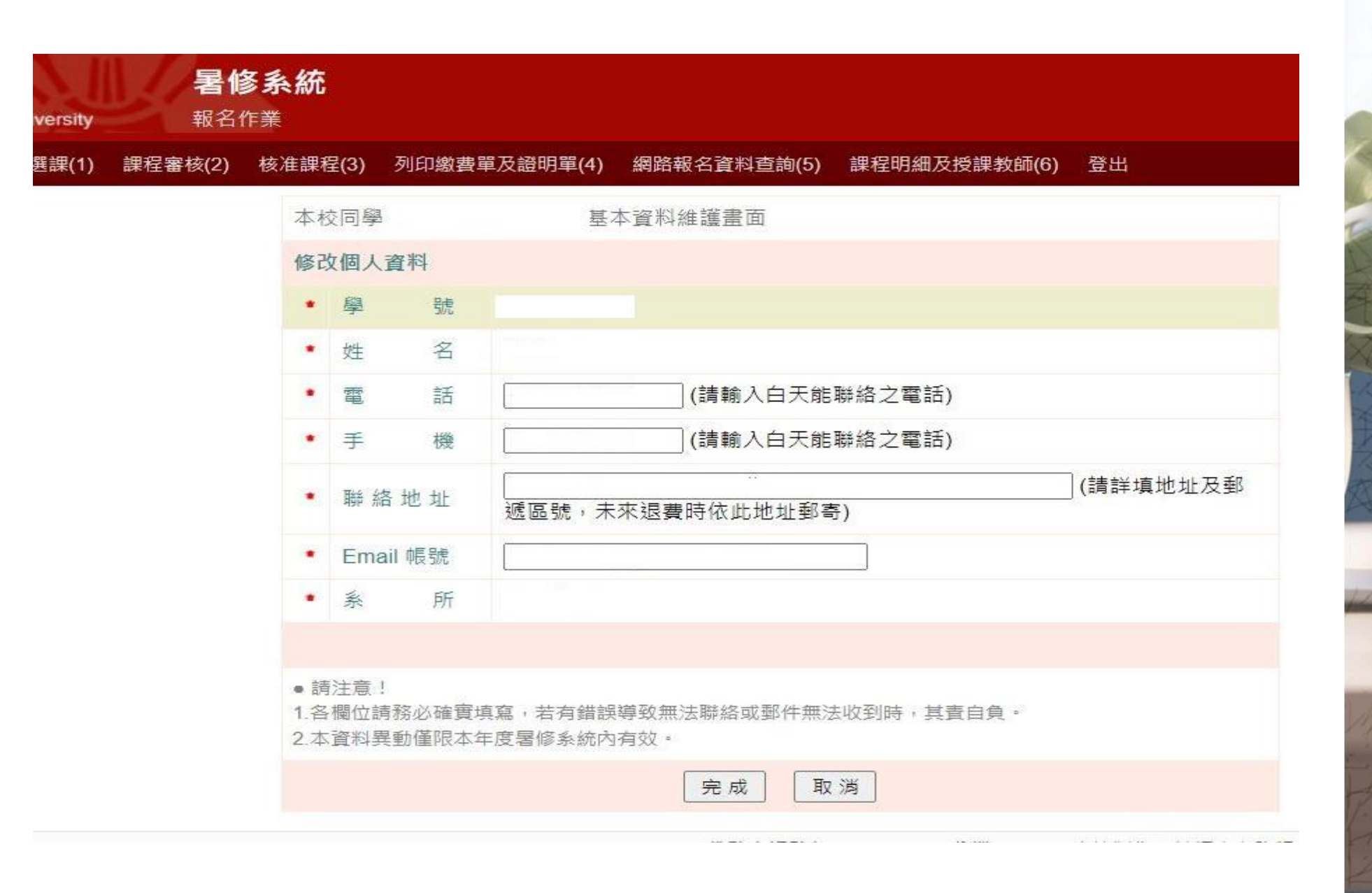

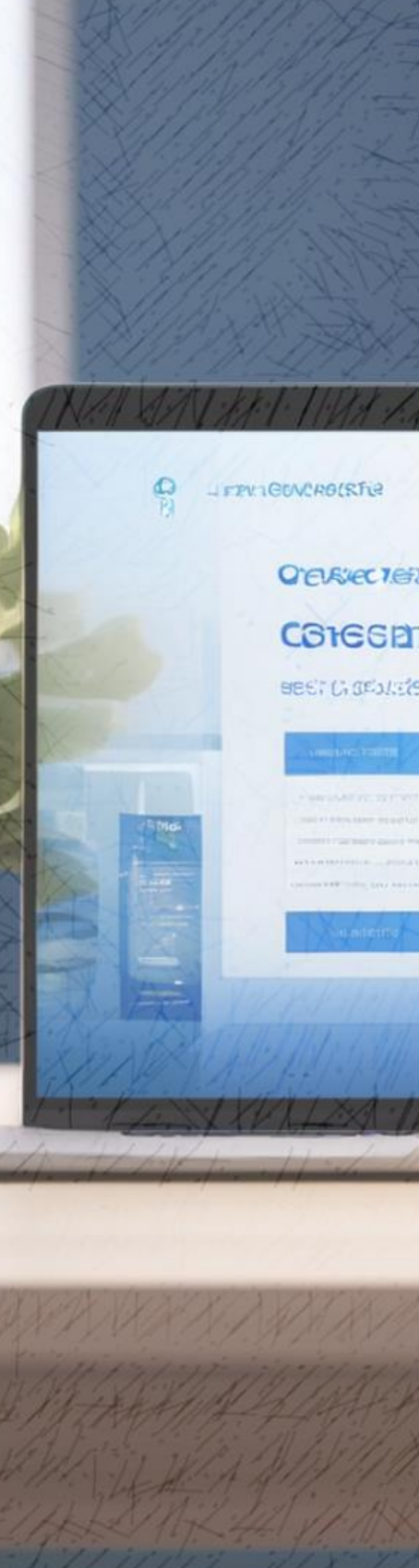

### COTECHT CI DE COTES

BEET CI GEALERSITE CEUCLOCEDSOTYS

#### CONTRACTOR DURING STATE

0.4 43 (50.5 100

0

暑修系統報名作業

### 選課

點選【<mark>選課(1)</mark>】報名選取想修課程

### 過濾

系統已先過濾您不可報名之課程

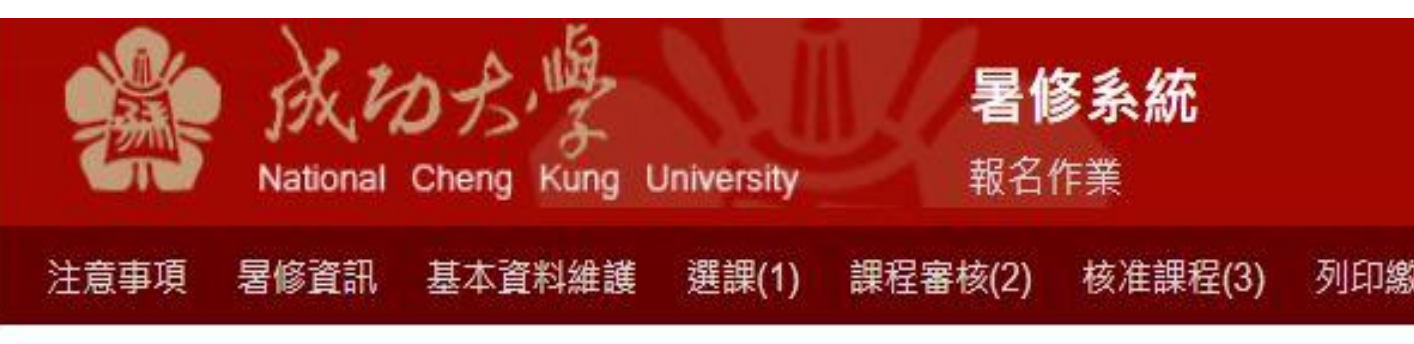

學分上限

校內外選課不超過12學分

(申請就學服役彈性修業者除外)

| 報名狀態 | 代號                  | 課程碼     | 課程名稱   | 開課單位 | (選)(必)修 |
|------|---------------------|---------|--------|------|---------|
| 報名   | 0900 <mark>1</mark> | C110210 | 微積分(一) | 數學   | 必修      |
| 報名   | 09002               | C110220 | 微積分(二) | 數學   | 必修      |

### 列印繳費單及證明單(4) 網路報名資料查詢(5)

#### 暑修開課課程明

| 課程審核                                      |                                      |                                                                                                    |                               |                                           |                                  |                              |       |  |  |
|-------------------------------------------|--------------------------------------|----------------------------------------------------------------------------------------------------|-------------------------------|-------------------------------------------|----------------------------------|------------------------------|-------|--|--|
| 點選【 <mark>課程審核(2)</mark> 】 <sup>注意要</sup> | 事項 暑修資訊 🗄                            | 基本資料維護                                                                                                    | 選課(1) 課科                      | 程審核(2) 核准課程                               | (3) 列印繳費單及證明                     | 月單(4) 網路報名資料查詢(5)            | 課程明細  |  |  |
|                                           |                                      |                                                                                                    |                               |                                           |                                  | 【待送簽科目明                      | 月細】   |  |  |
| 選課送審                                      | 功能                                   | 送簽                                                                                                    | 代號                            |                                           | 課程名稱                             | (選)(必)修                      |       |  |  |
| 點選利日→ 送出签核                                |                                      |                                                                                                    |                               |                                           |                                  | 無資料                          |       |  |  |
| 等待簽核                                      | 説明:<br>• 1、<br>• 2、<br>• 3、<br>• 4、支 | <ul> <li>說明:</li> <li>1、【取消報名】:點選後該科目將取消【報名中】狀態,學生可回到報名上課科目重新選擇報名科目。</li> <li>2、【簽核系所】:有輔系與雙主修之同學,請於【簽核系所】選擇送簽審核單位。</li> <li>3、【送出簽核】:點選後將報名資料送審核單位簽核。</li> <li>4、送出簽核後,該筆選課資料將移至下表【已送簽科目明細】。</li> </ul> |                               |                                           |                                  |                              |       |  |  |
|                                           |                                      |                                                                                                    |                               |                                           |                                  | 【已送簽科目明                      | 月細】   |  |  |
| 通知结里                                      | 功能                                   | 狀態                                                                                                    | 代號                            |                                           | 課程名稱                             | (選)(必)修                      | 學     |  |  |
|                                           |                                      |                                                                                                    |                               |                                           |                                  | 無資料                          |       |  |  |
| 系統接到教學單位簽核訊息後,<br>將以email通知同學             | 說明:<br>• 1、<br>• 2、<br>• 3、          | 【取消送簽】:<br>【被駁回】:代:<br>【已核准】:代:                                                                                                    | 點選後,可將處<br>表此科目審核未<br>表審核通過,請 | 盧於【○○系所簽核】判<br><通過,為維護您的權<br>考到【核准課程(3)】₫ | (態的課程,取消送簽回<br> 溢請主動與審核單位聯<br> 酒 | ]復到【報名中】的狀態,可重新<br>絡查明被駁回原因。 | 調整課程。 |  |  |

1

2

3

4

### 系統接到教學! 將以email通知

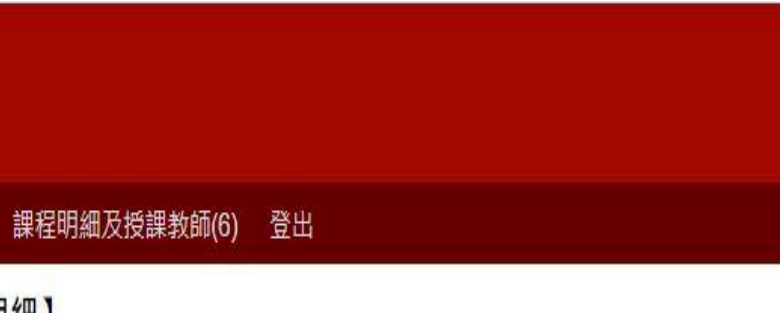

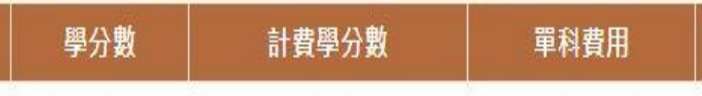

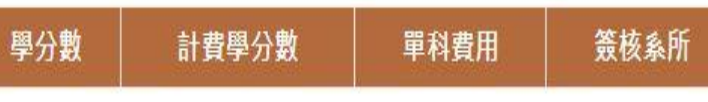

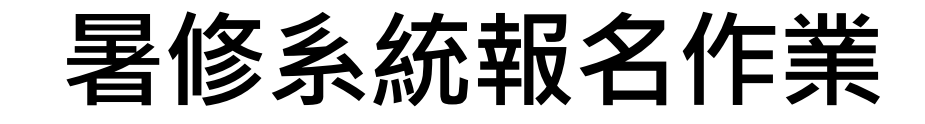

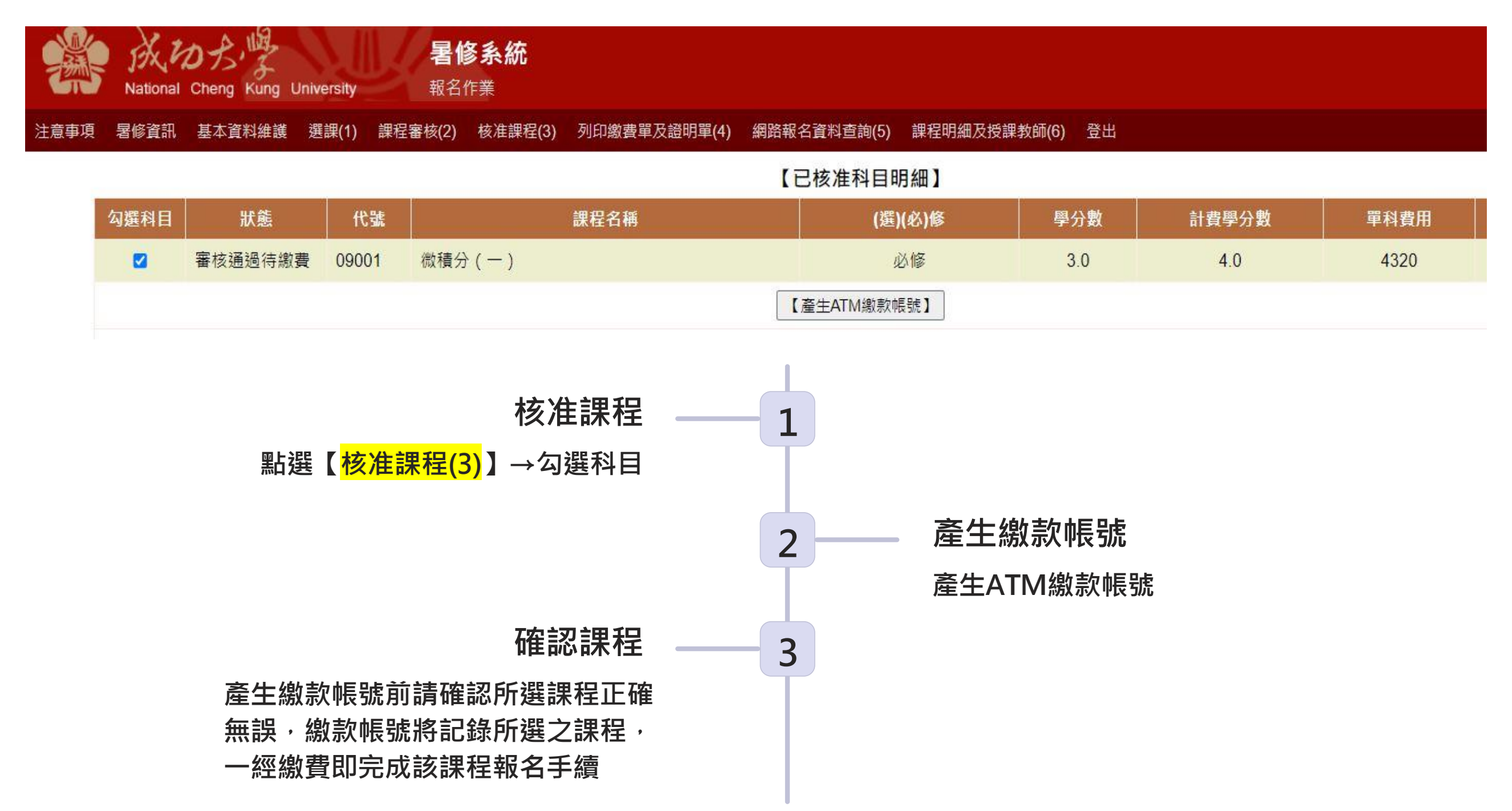

列印繳費單及證明單

點選【列印繳費單及證明單(4)】 若多次點選導致產生多張繳費單, 只需繳交其中一張即可。

ATM轉帳或臨櫃繳款

使用ATM轉帳或列印臨櫃繳費單 至臺灣銀行櫃台繳款

報名作業 Cheng Kung University 暑修資訊 基本資料維護 選課(1) 課程審核(2) 核准課程(3) 列印繳費單及證明單(4) 網路報名資料查詢(5) 課程明細及授課教師(6) 登出 注意事項 狀態 代號 繳費單號 功能 列印ATM繳費單 微積分(一) 3141ZZ3841739120 審核通過待繳費 09001 列印臨櫃繳費單

暑修系統

確認繳費成功

隔日請上網確認是否繳費成功。 交易明細表請自行妥善保管。

3

1

2

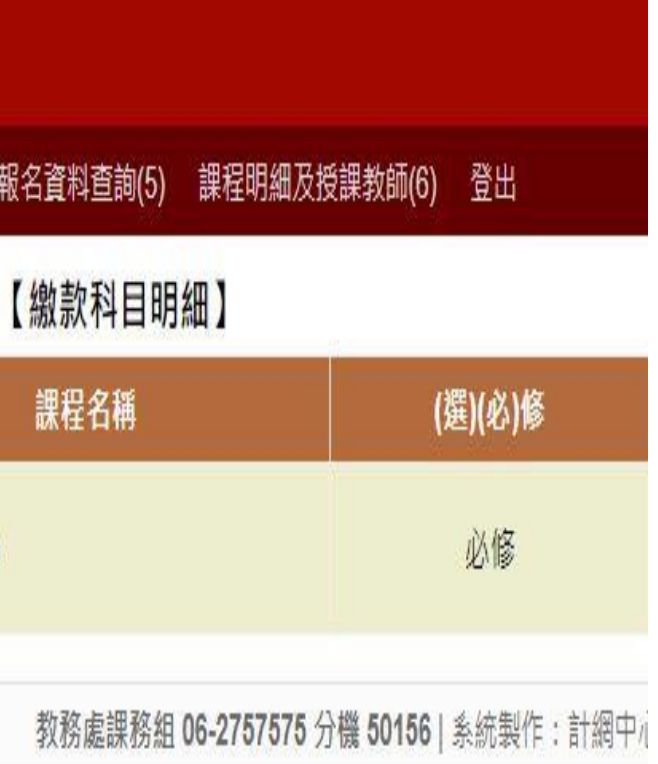

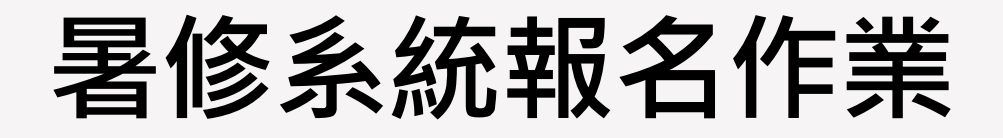

### 網路報名資料查詢

### 點選【<mark>網路報名資料查詢(5)</mark>】,可查詢選修科目現況

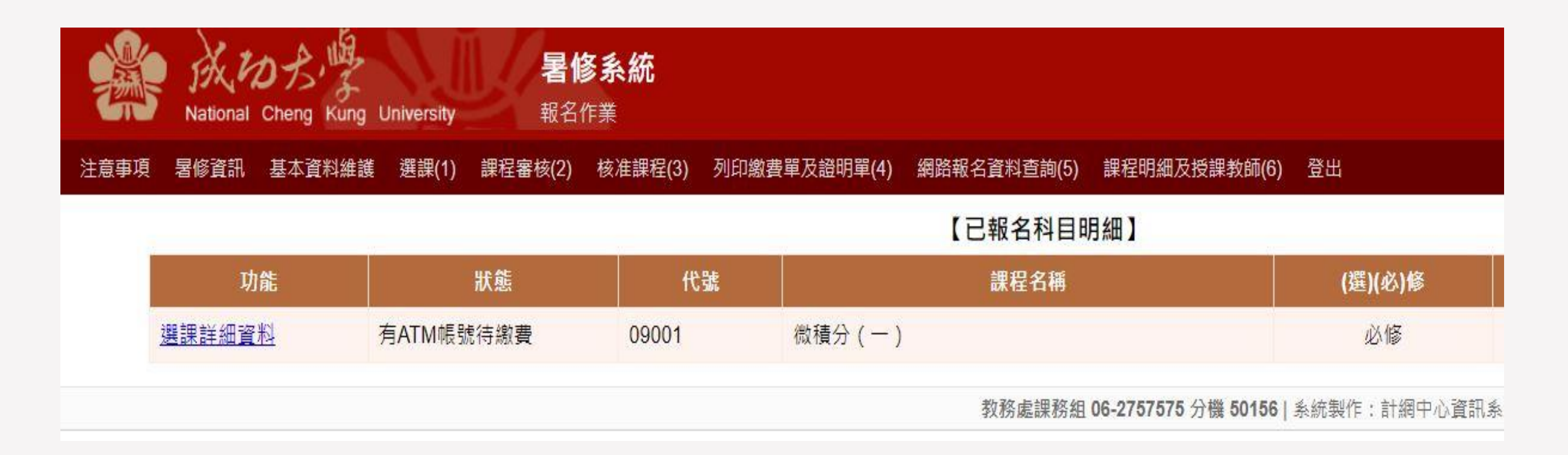

### 查詢課程明細

#### 點選【<mark>課程明細及授課教師 (6)</mark>】可查詢報名完成之科目名稱、學分數及授課教師

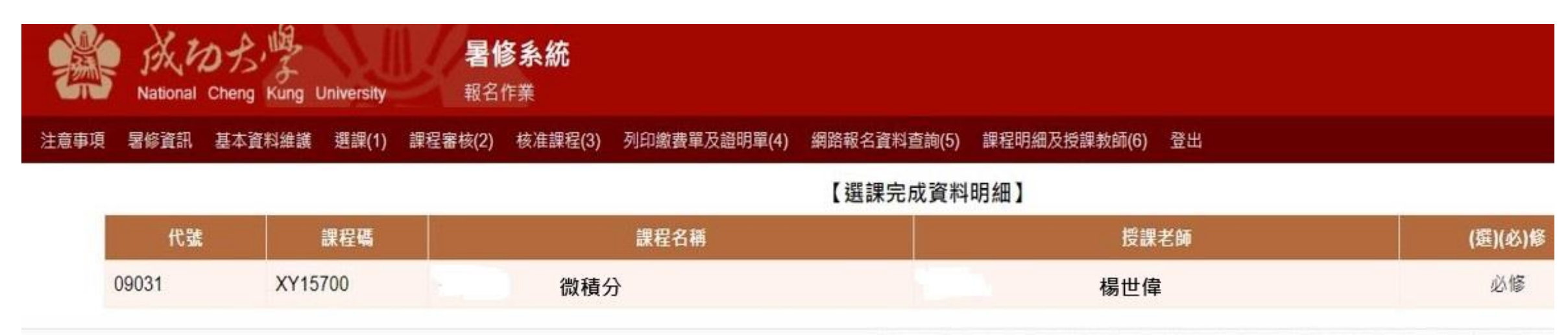

教教走田教纳 62 9757575 公遗 564521 冬体制作,针纲由入容印冬体就已织上园六击市于图 际机

### 注意補繳費用

注意本校教務處課務組暑修網頁有關補繳費用、停開、分班公告

### 依課表上課

請依課表時間上課,須補繳費用之科目,請依課務組暑修資訊公告方式補繳費用